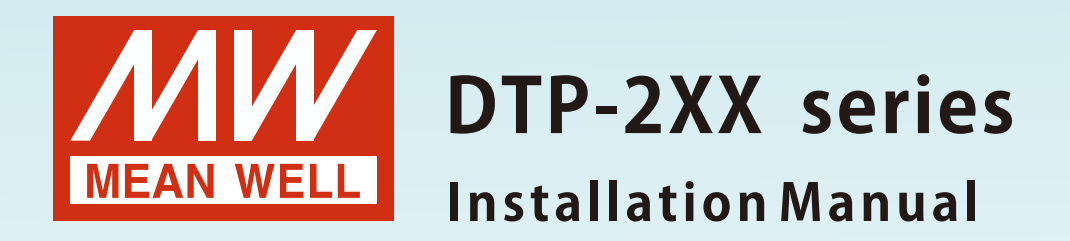

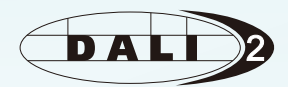

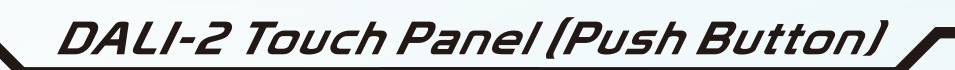

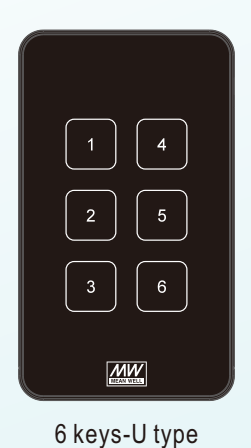

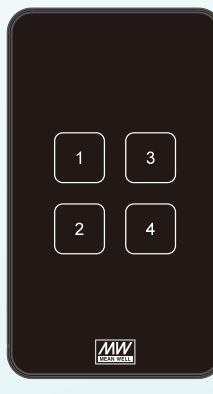

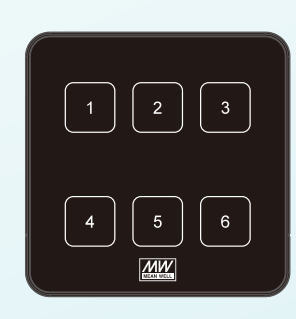

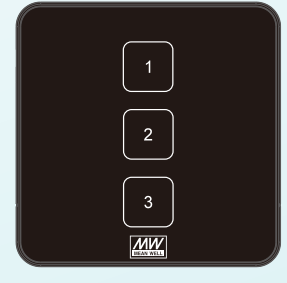

6 keys-E type

3 keys-E type

4 keys-U type

The DTP-2XX series touch panel (push button) compliant with DALIIEC 62386 standard as a DALI-2 input device, it is powered by the DALI bus and has a variety of buttons. It designs with a tempered glass and a sliding cover. The cover is easy to install and can also provide customized laser-engraved symbols. There is a built-in toggle switch to adjust the button backlight and volume, allowing users to customize settings according to their needs. This touch panel can be used with the MEAN WELL DLC-02 DALI controller, LED power supply, and various DALI sensors to form a DALI-2 digital lighting system, which can control the on/off, colour temperature, colour, brightness, scene, grouping, scheduling, and various event adjustments, thus meeting most lighting control needs.

# 目录

| 1. Safety Guidelines                     | 1  |
|------------------------------------------|----|
| 2. Introduction                          | 1  |
| 2.1 Model Encoding                       | 1  |
| 2.2 Features                             | 1  |
| 2.3 Specification                        | 2  |
| 2.4 Mechanical Dimensions                | 3  |
| 2.5 Function Description                 | 5  |
| 2.5.1 Button and DALI port               | 5  |
| 2.5.2 Switches                           | 7  |
| 2.5.3 Feedback Functionality             | 8  |
| 3. Installation                          | 9  |
| 4. Wiring Diagram                        | 10 |
| 5. Application examples                  | 11 |
| 5.1 "Group On/Off/Dimming" example       | 11 |
| 5.2 "Colour Temperature/Scene" Example   | 20 |
| 6. Button pattern customization          | 31 |
| 7. Warranty                              | 32 |
| 8. Environmental declaration information | 32 |

## **1.Safety Guidelines**

- This product shall be debugged and installed by qualified personnel.
- Do not install with power applied to product.
- Do not install this product in humid, high-temperature environments or areas with direct sunlight.
- Good heat dissipation conditions can extend the product's service life. Please install the product in a well-ventilated environment.
- Please check whether the working voltage used meets the product's parameter requirements.
- Carefully read the manual instructions before installation.

# 2.Introduction

#### 2.1 Model Encoding

| DTP - 2 06 - U - |                                                                                                    |
|------------------|----------------------------------------------------------------------------------------------------|
|                  | <ul> <li>Customized code (The default symbol is a number, and other patterns can be customized.)</li> <li>U or E Type</li> </ul> |
|                  | - Number of Button per panel (U type : 06/04 , E type : 06/03 )                                                                  |
|                  | - DALI-2 version                                                                                                    |
|                  | Series name(DALI Touch Panel)                                                                                                    |

#### 2.2 Features

- DALI-2 touch panel, Compliant with IEC 62386-101, IEC 62386-103, IEC 62386-301 and IEC 62386-332.
- Compatible for DAL1-2 controllers.
- Powered by DALI bus without additional power supply.
- Configurable functionality via MEAN WELL DLC-02 software.
- Each button can trigger multiple modes: short press/double press/long press, to trigger scene or group functions.
- Backlight brightness adjustable.
- Touch panel volume adjustable.

#### 2.3 Specification

| SPECIFICATION                    |                                     |                          |                       |               |
|----------------------------------|-------------------------------------|--------------------------|-----------------------|---------------|
| MODEL                            | DTP-206-U                           | DTP-204-U                | DTP-206-E             | DTP-203-E     |
| NUMBER OF BUTTONS                | 6                                   | 4                        | 6                     | 3             |
| INPUT                            |                                     |                          |                       |               |
| INPUT VOLTAGE                    | DALI bus 9.5V~22.5V                 | DC according to IEC      | 62386 regulation      |               |
| CURRENT CONSUMPTION              | Typ. Current <4mA (a                | at 16V) Inrush Cu        | urrent <10mA          |               |
| START-UP TIME                    | 300ms                               |                          |                       |               |
| PROTOCOL                         | DALI-2                              |                          |                       |               |
| FUNCTION                         | _                                   |                          |                       |               |
| DALI STANDARD                    | IEC62386-101, 103, 3                | 301, 332                 |                       |               |
| BUTTON EVENT                     | Short click, Double cl              | ick, Long press          |                       |               |
| BACKLIGHT                        | Three adjustable leve               | els: high brightness, lo | w brightness, and off |               |
| VOLUME                           | Optional to turn on or              | off                      |                       |               |
| ENVIRONMENT                      |                                     |                          |                       |               |
| OPERATING TEMP.                  | -20 ~ +50°C                         |                          |                       |               |
| OPERATING HUMIDITY               | 10 ~ 93% RH; refer to EN50090-2-2   |                          |                       |               |
| STORAGE TEMPERATURE & HUMIDITY   | -25 ~ +70°C, 10 ~ 95% RH            |                          |                       |               |
| SAFETY & EMC                     |                                     |                          |                       |               |
| SAFETY STANDARD                  | BS EN/EN61347-1; BS EN/EN61347-2-11 |                          |                       |               |
| EMC EMISSON                      | BS EN/EN55015 ; FCC Part 15 CLASS B |                          |                       |               |
| EMC IMMUNITY                     | BS EN/EN61547                       |                          |                       |               |
| WITHSTAND VOLTAGE                | DALI port-Case:1.5KVAC              |                          |                       |               |
| OTHERS                           |                                     |                          |                       |               |
| WIRE SIZE                        | 0.5~1.5 mm <sup>2</sup> (AWG 20     | 0~16)                    |                       |               |
| SIZE/UNIT(L*W*H)                 | 120 * 70 * 26.5mm                   |                          | 86 * 86 * 26.5mm      |               |
| PACKING                          | 0.14Kg ; 48pcs / 6.8K               | ig /2.33CUFT             | 0.13Kg ; 48pcs / 6.4k | (g / 2.33CUFT |
| MATERIAL                         | ABS+PC(Black)                       |                          |                       |               |
| NOTE                             |                                     |                          |                       |               |
| 1. FCM is on a voluntary basis . |                                     |                          |                       |               |

## 2.4 Mechanical Dimensions

## U Type : 6 Keys---Order No. : DTP-206-U

Unit:mm

3.5

4.5

4.5

48

48

DTD.

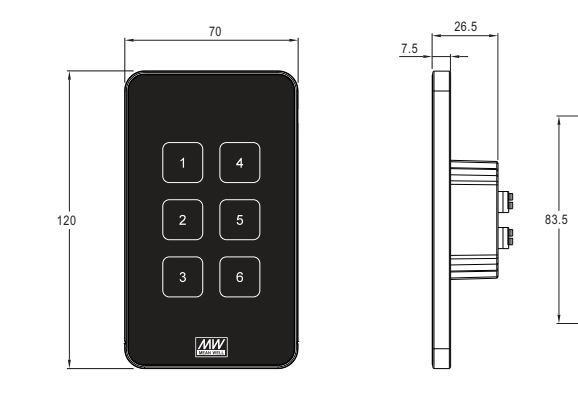

#### 4 Keys---Order No. : DTP-204-U

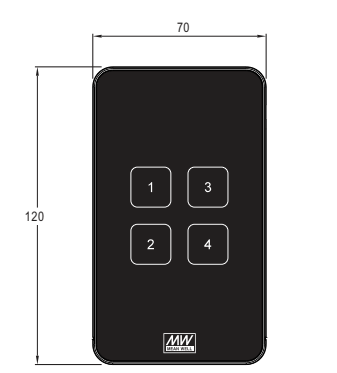

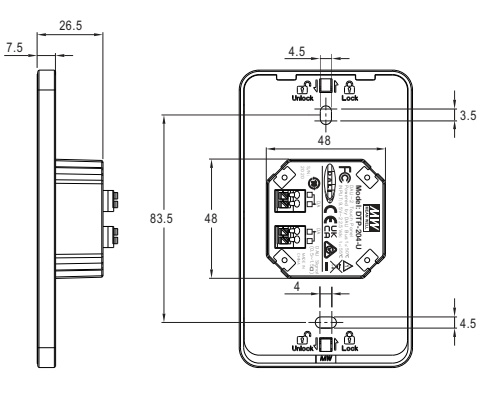

#### E Type : 6-Keys---Order No. : DTP-206-E

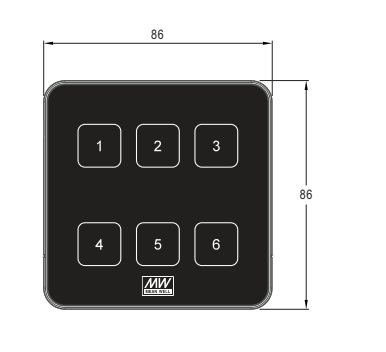

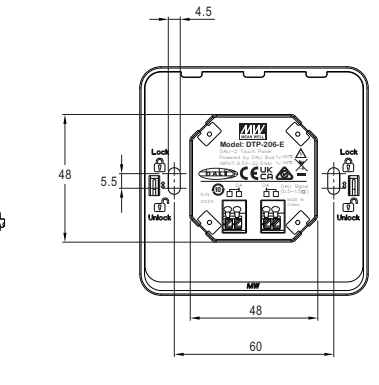

3-Keys---Order No. : DTP-203-E

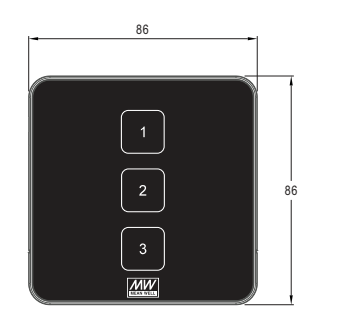

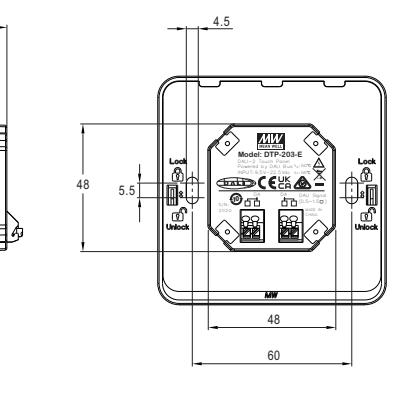

26.5

#### 2.5 Function Description

#### 2.5.1 Button and DALI port

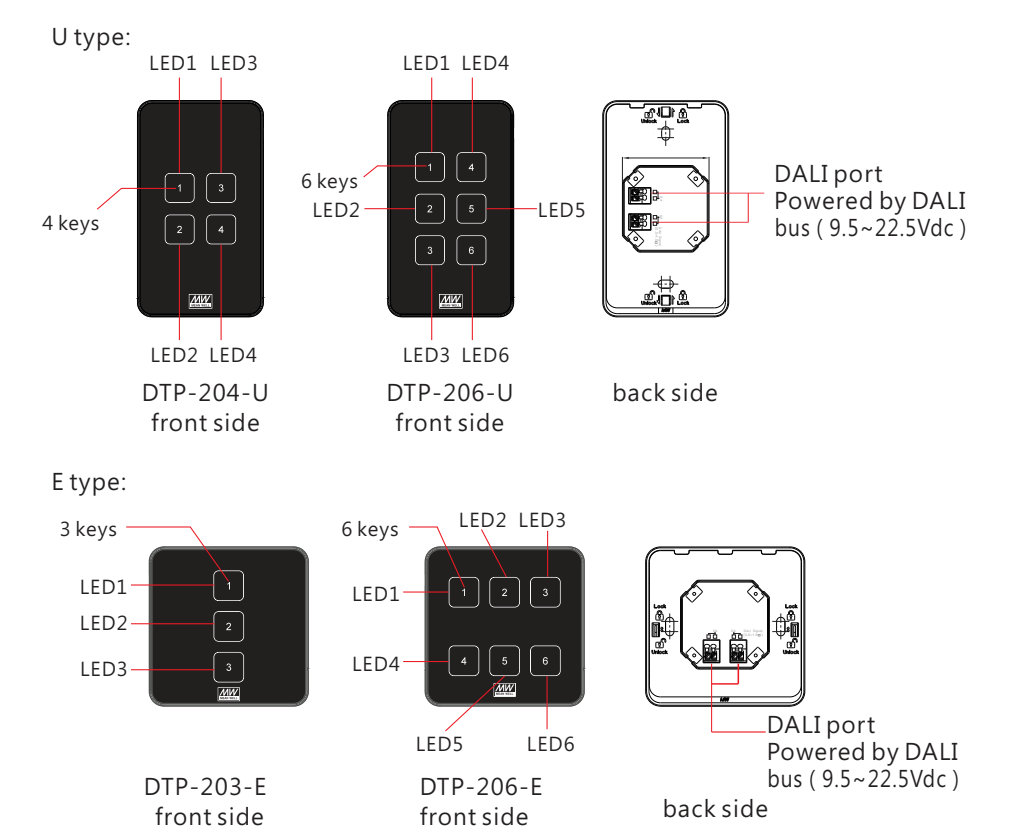

The DTP-2XX series touch panels, as input devices, are integrated into lighting control systems compliant with the DALI-2 standard. When button actions occur (e.g., short press /double press /long press, etc.), different input event commands are generated. These commands can be received and responded by other controllers on the DALI bus, which then issue corresponding control commands to adjust the state of the lamps.

The button instance numbers of the DTP-2XX series are shown in Table below (in compliance with IEC 62386-301, Input Devices – Push Button).

| Model     | Button<br>physical<br>No. | DALI<br>instance<br>No. |
|-----------|---------------------------|-------------------------|
|           | 1                         | 1                       |
| DTP-203-E | 2                         | 0                       |
|           | 3                         | 2                       |
|           | 1                         | 5                       |
| DTP-206-F | 2                         | 3                       |
|           | 3                         | 1                       |
| D11 200 E | 4                         | 4                       |
|           | 5                         | 2                       |
|           | 6                         | 0                       |

| Model     | Button<br>physical<br>No. | DALI<br>instance<br>No. |
|-----------|---------------------------|-------------------------|
|           | 1                         | 2                       |
|           | 2                         | 0                       |
| DTP-204-0 | 3                         | 3                       |
|           | 4                         | 1                       |
|           | 1                         | 4                       |
|           | 2                         | 2                       |
| DTP-206-U | 3                         | 0                       |
| 200 0     | 4                         | 5                       |
|           | 5                         | 3                       |
|           | 6                         | 1                       |

2

According to the standard, the following INPUT NOTIFICATIONs are supported:

| Event name                 | Event name Event Information Description |                                                                                                    |
|----------------------------|------------------------------------------|----------------------------------------------------------------------------------------------------|
| Button released            | 00 0000 0000b                            | The button is released                                                                                                    |
| Button pressed             | 00 0000 0001b                            | The button is pressed                                                                                                    |
| Short press                | 00 0000 0010b                            | The button is pressed and released,<br>without being pressed quickly again (in<br>case of double press enabled), or the<br>button is pressed and quickly released<br>(in case of double press is disabled) |
| Double press               | 00 0000 0101b                            | The button is pressed and released, quickly followed by another button press                                                                                                    |
| Long press start           | 00 0000 1001b                            | The button is pressed without releasing it                                                                                                    |
| Long press<br>repeat       | 00 0000 1011b                            | Following a long press start condition<br>the button is still pressed, the event<br>occurs at regular intervals as long as<br>the condition holds                                                          |
| Long press stop            | 00 0000 1100b                            | Following a long press start condition, the button is released                                                                                                    |
| Button free                | 00 0000 1110b                            | The button has been stuck and is now released                                                                                                    |
| Button stuck 00 0000 1111b |                                          | The button has been pressed for a very long time and is assumed stuck                                                                                                    |

Additional instance parameters of push button such as event filter, event timings (short timer, double timer, repeat timer, stuck timer) can be configured according to the IEC 62386-301.

2

DALI terminals :

| Connection type | Wire size                               | Stripping length | DALI bus voltage |
|-----------------|-----------------------------------------|------------------|------------------|
| Push-in         | 0.5~1.5mm <sup>2</sup><br>( AWG 20~16 ) | 8~9mm            | 9.5~22.5Vdc      |

#### 2.5.2 Switches

The product has three built-in switches, allowing users to adjust the panel backlight brightness and turn the buzzer on or off according to their needs.

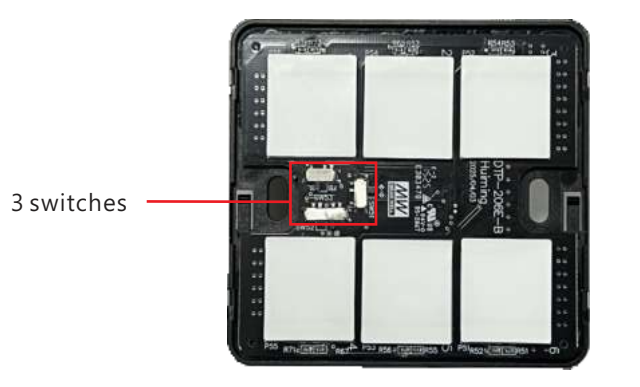

| Switch No. | Function                  | Description                                                                                                    |  |
|------------|---------------------------|----------------------------------------------------------------------------------------------------|--|
| SW51       | Buzzer function setting   | Turn on or off<br>� : ON(Default)<br>×♥ : OFF                                                                                                    |  |
| SW52       | LED brightness<br>setting | Three adjustable levels<br>☆ : high brightness(Default)<br>-☆ : low brightness<br>o : OFF                                                                                                    |  |
| SW53       | LED function<br>setting   | Set the LED to backlight function or feedback<br>function (DALI IEC 62368-332)<br>BL : Backlight function (Default)<br>FB : Feedback function<br>Note : 1 \ If the setting is changed, the panel<br>needs to be powered on again to<br>take effect.<br>2 \ Please refer to Chapter 2.5.3 for the<br>feedback function |  |

#### 2.5.3 Feedback Functionality

The DTP-2XX series DALI-2 touch panels provide visual feedback to inform users of the lighting system's status (e.g., the on/off status of a lamps). The visual feedback is implemented by the LED indicator of each button, which turns on or off according to the feedback value.

The instance numbers of the LEDs are as follows (according to the IEC 62386-332, Input Devices - Feedback):

| Model     | LED<br>physical<br>No. | DALI<br>instance<br>No. |
|-----------|------------------------|-------------------------|
|           | LED1                   | 1                       |
| DTP-203-E | LED2                   | 0                       |
|           | LED3                   | 2                       |
| DTP-206-E | LED1                   | 5                       |
|           | LED2                   | 3                       |
|           | LED3                   | 1                       |
|           | LED4                   | 4                       |
|           | LED5                   | 2                       |
|           | LED6                   | 0                       |

| Model      | LED<br>physical<br>No. | DALI<br>instance<br>No. |
|------------|------------------------|-------------------------|
|            | LED1                   | 2                       |
|            | LED2                   | 0                       |
| DTP-204-0  | LED3                   | 3                       |
|            | LED4                   | 1                       |
|            | LED1                   | 4                       |
|            | LED2                   | 2                       |
| DTP-206-11 | LED3                   | 0                       |
| 200 0      | LED4                   | 5                       |
|            | LED5                   | 3                       |
|            | LED6                   | 1                       |

Commands to activate and stop feedback:

| Command Name      | Opcode byte |
|-------------------|-------------|
| ACTIVATE FEEDBACK | 0X10        |
| STOP FEEDBACK     | 0X11        |

Feedback variables and additional commands such as feedbackActive, feedbackTiming, feedbackActiveBrightness, feedbackActiveColour, feedbackInactiveBrightness and feedbackInactiveColour can be configured according to IEC 62386-332.

## **3.Installation**

Please install with the touch panel powered off. ①Install an electrical junction box in the wall

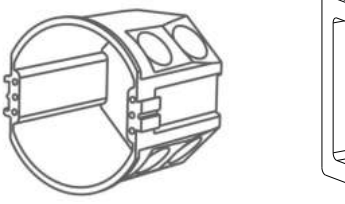

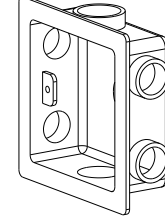

European style

3

86 type ②Slide the glass cover upward and remove both the glass cover and

the back cover Slide upward and remove Latch

the glass cover

③Connect the DALI signal cable to the DA terminal on the back cover

④Put the back cover on the electrical box and fit it with the screws

⑤Snap the glass cover onto the back cover, slide it downward to fix it, and complete the installation

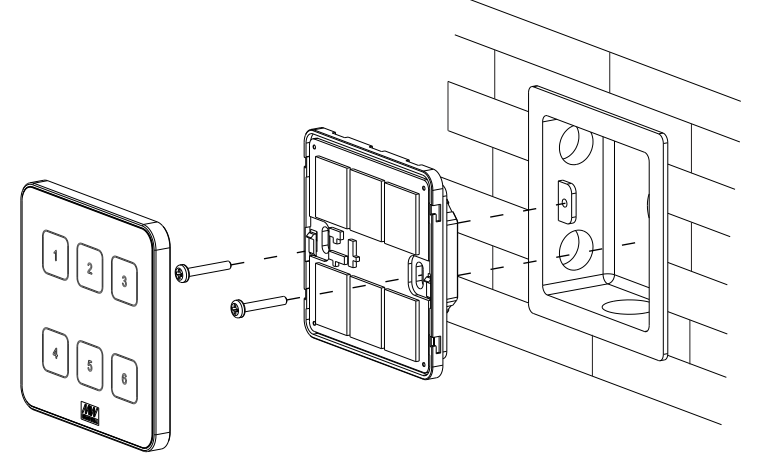

# 4. Wiring Diagram

DALI-2 Digital Lighting System Wiring Diagram (MEAN WELL DLC-02) controller has a built-in DALI bus power)

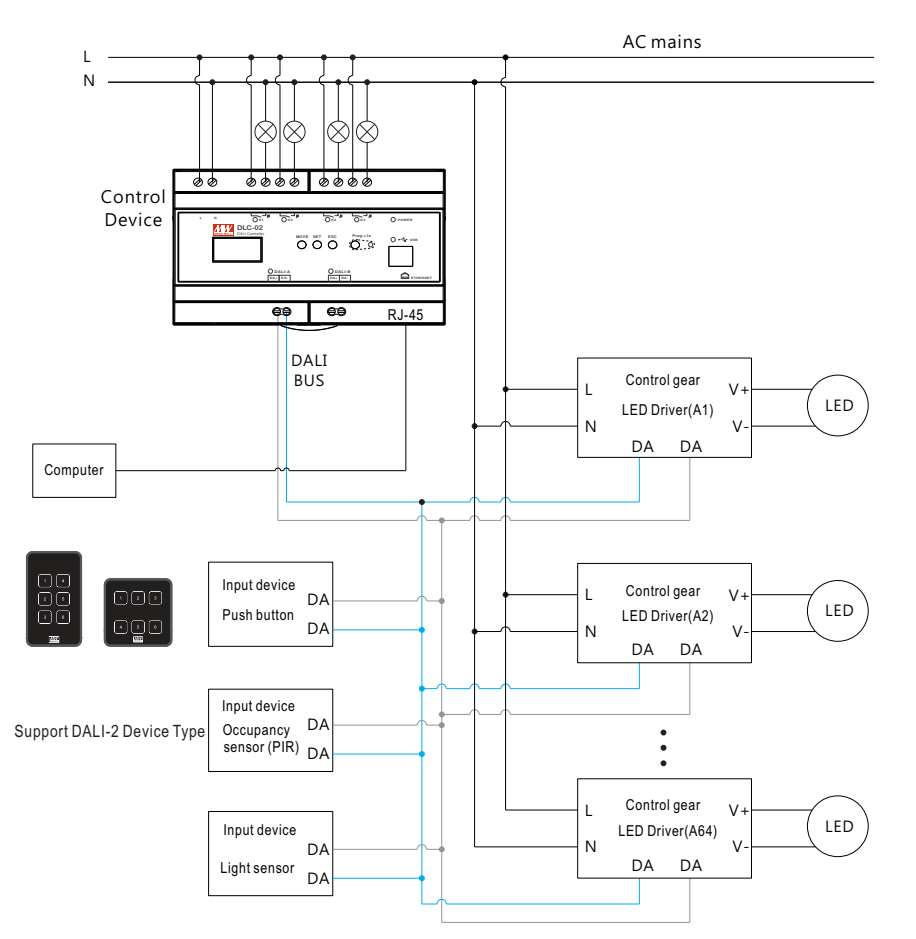

MEAN WELL DLC-02 controller, each channel can be connected up to 12 input devices. But the maximum number of input devices that can be connected is determined by the DALI bus power and operating current of the input device. For example, when 64(Lamps) LED drivers (2mA) are connected, the maximum remaining applicable current on the DALI bus is  $250\text{mA} - (2\text{mA} \times 64) = 122\text{mA}$ . If the current requirement of the input device is 10mA, then up to 12 input devices can be connected.

Please refer to DLC-02 manual: https://www.meanwell.com/Upload/PDF/DLC-02-E.pdf

## **5.**Application examples

The DTP-2XX series touch panel input devices, combined with the MEAN WELL DLC-02 application controller and LED driver, form a DALI-2 digital lighting system. By using the DLC-02 PC software to scan the input devices and lamps on the DALI bus and configure parameters and effects, it is possible to achieve the control of DALI lamps' on/off, brightness, colour, groups, scenes, and various events, meeting daily lighting control needs.

Here is the relevant reference material link: DLC-02 Manual:

https://www.meanwell.com/Upload/PDF/DLC-02-E.pdf

DLC-02 PC software :

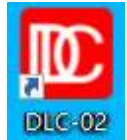

https://www.meanwell.com/Upload/PDF/DLC-02/DLC-02-SOP-E.pdf

#### 5.1 "Group On/Off/Dimming" example

Taking office lighting as an example, the conference room is equipped with 4 DALI-2 panel lights, divided into 2 groups. The touch panel buttons are used to control the lighting changes of these 2 groups respectively.

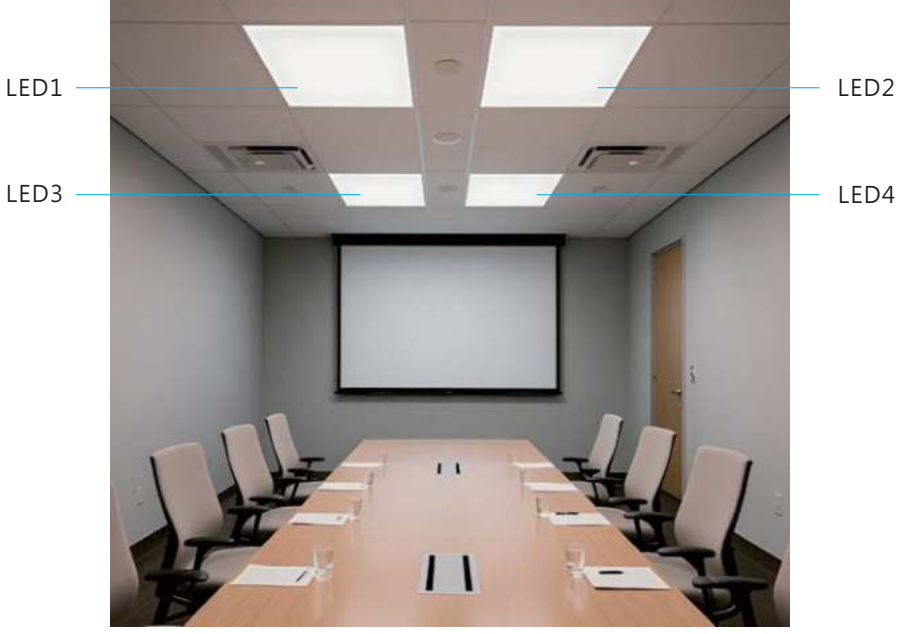

- (1) MEAN WELL DALI-2 Devices and Application Software
  - A · Four DT6-type LED drivers, model: XLC-60-H-DA2
  - B < One 3-buttons DALI-2 touch panel, model: DTP-203-E
  - C One DALI-2 controller, model: DLC-02
  - D 
     DLC-02 PC software

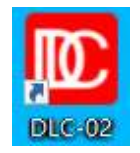

Note: For wiring diagram, please refer to the instructions in Chapter 4.

#### (2) Lamps grouping settings

- A \ LED 1~2: Group 1 B \ LED 3~4: Group 2
- C \ LED 1~4: Group 3

#### (3) Effect Settings

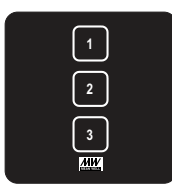

|  | Button No | Controlled<br>object | Trigger<br>Mode | Effect Description        |
|--|-----------|----------------------|-----------------|---------------------------|
|  |           |                      | Short press     | ON(100%)/OFF(0%)          |
|  | 1         | Group 1              | Double press    | 50% brightness            |
|  |           |                      | Long press      | Adjust brightness up/down |
|  | 2 G       |                      | Short press     | ON(100%)/OFF(0%)          |
|  |           | Group 2              | Double press    | 50% brightness            |
|  |           |                      | Long press      | Adjust brightness up/down |
|  |           |                      | Short press     | ON(100%)/OFF(0%)          |
|  | 3         | Group 3              | Double press    | 50% brightness            |
|  |           |                      | Long press      | Adjust brightness up/down |

( 4 ) The implementation steps are as follows (Steps 1 to 3 can be configured offline, and Steps 4 to 5 require connecting to DALI devices for online operation):

Step 1: Set parameters such as virtual lamp type, group, and fade time In the "Installation" interface of the DLC-02 software, DALI parameters for lamps and input devices can be set.

#### **Operation Details:**

- Select LED 1 under virtual lamp, set the colour type to Normal Dimming, and set the fade time to 2 seconds.
- •Click **Bus Group Set Edit**, check **Group 1** and **Group 3**, and click **Save** to complete the setting.
- Using the same method: For LED 2, LED 3, and LED 4, set the colour type to Normal Dimming and the fade time to 2 seconds. Add LED 2 to Group 1 and Group 3. Add LED 3 and LED 4 to Group 2 and Group 3.

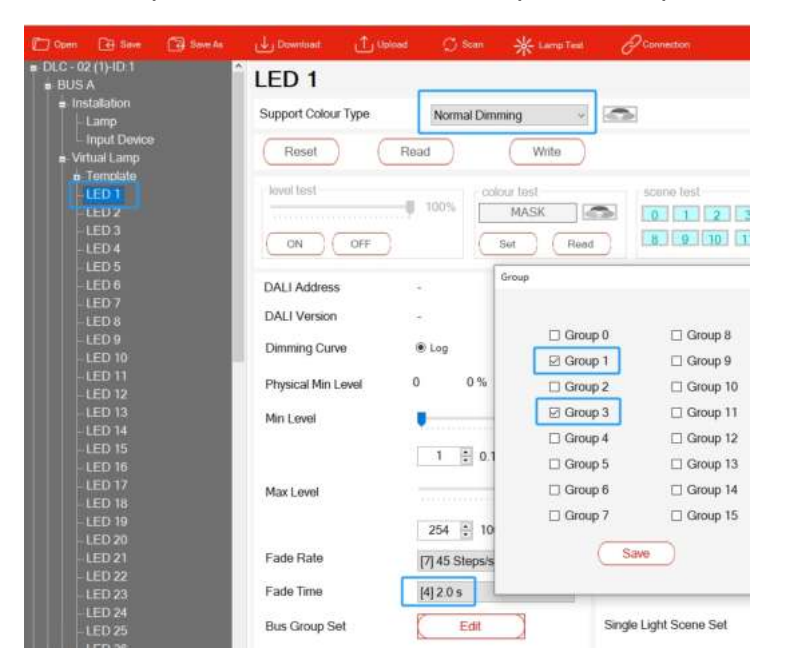

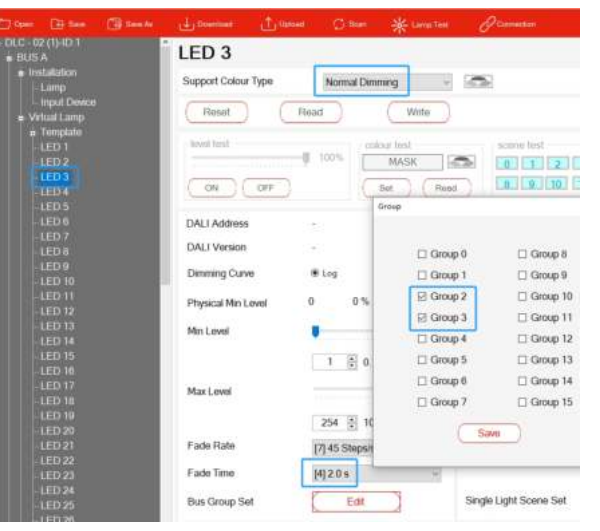

Step 2: Add and configure virtual input device instances %Add input device instances

Select **Device 1** under virtual input device. You can customize its name to "**DTP-203-E Touch Panel**". This virtual input device defaults to button sensor type with **1 button instance**. Right-click on the blank area of the instance table, select "**+Add**", and add **2 more button instances**.

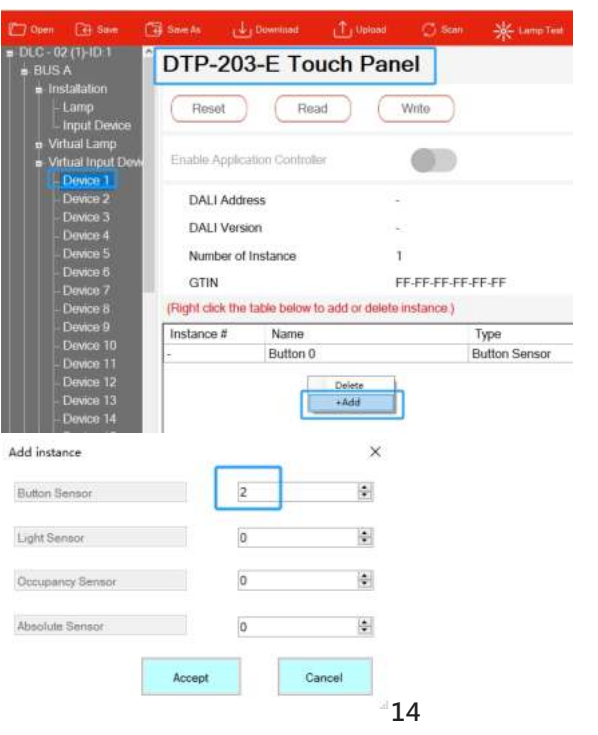

#### \*Configure the input device instance

Rename the three buttons as **Button 1**, **Button 2**, and **Button 3** (corresponding to the three physical buttons on the DTP-203-E). Check **Enable** for all buttons to activate them. Then click the **Setting** option to configure the button functions.

| Instance # | Name     | Туре          | Enable | Setting |
|------------|----------|---------------|--------|---------|
|            | Button 1 | Button Sensor |        | Setting |
|            | Button 2 | Button Sensor |        | Setting |
|            | Button 3 | Button Sensor |        | Setting |

As shown in the figure below, check the event filters related to "Short Press", "Double Click" and "Long Press", and set the event timer.

| Event Filter                    |    | Event Timer          |    |     |
|---------------------------------|----|----------------------|----|-----|
| Button pressed event enabled    |    | Set short timer(mS)  |    | 500 |
| Button released event enabled   |    |                      |    |     |
| Short press event enabled       | 12 | Set double timer(mS) |    | 800 |
| Double press event enabled      |    |                      |    |     |
| Long press start event enabled  | Ø  | Set repeat timer(mS) | •  | 100 |
| Long press repeat event enabled |    |                      |    |     |
| Long press stop event enabled   | ₽  | Set shuck timer(5)   | -0 | 20  |
| Button stuck/free event enabled |    |                      |    |     |

Note: For parameter descriptions of the input device, please refer to Section 4.3.3.4 of the DLC-02 Manual.

#### Step 3: Effect Configuration

The control logic between input devices (buttons) and lamp groups will be configured in the "Effects" interface. Click "+Add" to create an effect:

# Concest The Control Server Hele Alexa Control Deen Control Control

Rename the effect as "Button1 Controls Group1", and move "Button 1" in the input area and "Bus A Group 1" in the output area to the right selection area.

| Input            | All Instance             |           | ~ |       | All Instance | 9    |           | - |
|------------------|--------------------------|-----------|---|-------|--------------|------|-----------|---|
| Name<br>DTP-203- | Type<br>E Touch Panel(A) | Properity | ^ |       | Name         | Туре | Properity |   |
| Button 1         | Button                   | (IA)      |   |       |              |      |           |   |
| Button 2         | Button                   | (IA)      |   | >>    |              |      |           |   |
| Button 3         | Button                   | (IA)      |   | 10000 |              |      |           |   |
| Device 20        | A)                       |           |   |       |              |      |           |   |
| Button 0         | Button                   | (IA)      |   | 1     |              |      |           |   |
| Device 30        | (A)                      |           |   | -     |              |      |           |   |
| Button 0         | Button                   | (IA)      |   | <     |              |      |           |   |
| Device 40        | A)                       |           |   |       |              |      |           |   |
| Button 0         | Button                   | (IA)      |   | <<    |              |      |           |   |
| Device 50        | A)                       | 808       |   |       |              |      |           |   |
| Button 0         | Button                   | (IA)      | 4 |       |              |      |           |   |
| <                |                          | 5.30      | > |       |              |      |           |   |
| Output           | Bus A-Group              |           | ÷ |       | All Output   |      |           |   |
| Name             | Туре                     |           | ~ |       | Name         | Type |           |   |
| Group            | 1.2                      |           |   | >>    |              |      |           |   |
| Bus A Gro        | oup0 Group               |           |   |       |              |      |           |   |
| Bus A Gro        | oup1 Group               |           |   |       | 1            |      |           |   |
| Bus A Gr         | oup2 Group               |           |   |       |              |      |           |   |
| Bus A Gro        | oup3 Group               |           |   | -     | ·            |      |           |   |
| Bus A Gro        | oup4 Group               |           |   | <     |              |      |           |   |
| Bus A Gro        | oup5 Group               |           |   |       |              |      |           |   |
| Bus A Gro        | oup6 Group               |           |   | <<    |              |      |           |   |

Select "Button 1", and under the "Lamp/Group" section:

For "Short Push": Select "Toggle (Level/Off)" and set the level to "100%".
For "Long Push": Select "Dimming (Enable ON/OFF)".

5

•For "Double Push": Select "Go to Level" and set the level to "50%".

Click "Save" to complete the configuration of the control effect between "Button 1" and "Bus A Group 1".

| All Instanc           | ce                        | Ú.        | Colour Mode  | Normal dimming ~         |
|-----------------------|---------------------------|-----------|--------------|--------------------------|
| Name                  | Туре                      | Properity | Lamp / Group |                          |
| DTP-203-E<br>Button 1 | Touch Panel(A)<br>Elotion | (44)      | Short Push   | Toggle(Level and OFF) ~  |
|                       |                           |           | Level Mode   | O Last Level 🔹 Level     |
|                       |                           |           | Level        | 100.0 🕄 100              |
|                       |                           |           | ·            | 6000K                    |
|                       |                           |           | Scene        | Scene 0                  |
|                       |                           |           | Long Push    | Dimming(Enable ON/OFF) ~ |
|                       |                           |           | Double Push  | Go to Level ~            |
| All Output            |                           | ~         | Level Mode   | O Last Level             |
| Name                  | Туре                      |           | 1 mml        | E0.0 1 50 8              |

Continue to add two more effects. Refer to the configuration method for Button 1 above to complete the configuration of the control effects for "Button 2" and "Bus A Group 2", as well as "Button 3" and "Bus A Group 3".

A total of three effects will be configured, as shown in the figure below:

| All Effect              | - Add      |                |              |
|-------------------------|------------|----------------|--------------|
| EFFECT NAME             | APUTOEXCE  | OUTHIN GOADS   |              |
| Button1 Controls Group1 | Butten 1;  | Bus A Group1 ; | 🖂 🗹 🛍        |
| Button2 Controls Group2 | Button 2 ; | Bue A Group?   | ⊙ <b>¢ û</b> |
| Button3 Controls Group3 | Button 3 . | Bus A Group3 . | 0 C 🛍        |

Step 4:Pair Virtual Lamps and Input Devices with Actual Lamps and Input Devices

#### **%**Device Scanning

Connect the 4 XLC-60-H-DA2 lamps and 1 DTP-203-E input device in the conference room to the DALI-A bus of the DLC-02, then power on the AC supply. Use a USB cable to connect the computer to the USB port of the DLC-02.

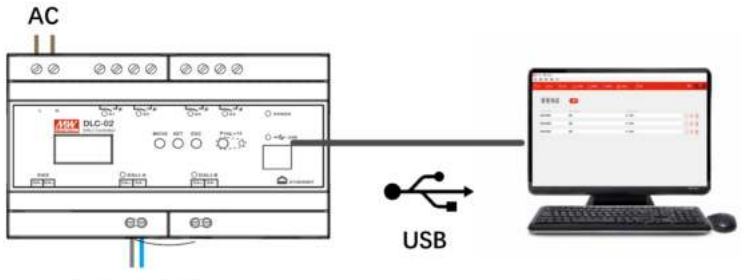

DALI-A BUS

On the DLC-02 PC software, click "**Connection**" to establish communication between the computer and the DLC-02.

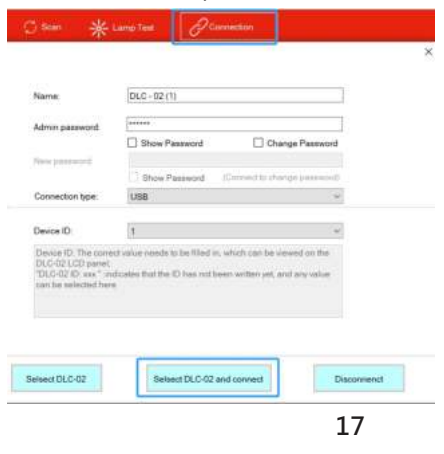

Then click "Scan – New Initialization" to scan for DALI devices online.

| Now Ini          | tialization     |                      |                |
|------------------|-----------------|----------------------|----------------|
| Reinstall all de | vices in the sy | stem.)               |                |
| O System         | Extension       |                      |                |
| Load previous    | setting and ad  | d devices without co | infiguration.) |

\*Pair Virtual Lamps with Actual Lamps:

After device scanning is completed, click "**Bus A - Installation - lamp**". There are 4 Lamps on DALI Bus A. Select a lamp by its DALI address and click "**Flash**" for testing to locate the actual position of the lamp.

| El Com El Ser                                        |   |             |            |                                |       | e-      |   |             |              | intaliation Effect  |                   |
|------------------------------------------------------|---|-------------|------------|--------------------------------|-------|---------|---|-------------|--------------|---------------------|-------------------|
| <ul> <li>DLC - 02 (1)-ID 1</li> <li>BUS A</li> </ul> | î | Virtual Lar | np.        |                                |       |         |   |             | DALI Bus Lar | np/Right-click to # | odity the address |
| instatation                                          |   | Name        | Туре       | Status                         | Group | Address | 1 | Auto Atogen | Address      | Туре                | Remak             |
| Lamp                                                 |   | LED 1       | Normal DL  | · Unassigned;                  | 1.3   |         |   | Unaneign    | 0            | Normal Di           | •                 |
| Input Device                                         |   | LED 2       | Normal Di  | <ul> <li>Unassigned</li> </ul> | 1,3,  |         |   |             | 1            | Normal Di           |                   |
| = Vinua Lamp                                         |   | LED 3       | Normal Di  | + Unassigned                   | 2,3,  | +       |   | 10ta<br>4   | 2            | Normal Di           | •                 |
| LED 1                                                |   | LED 4       | Normal Di. | - Unassigned                   | 2,3,  |         |   |             | 3            | Normal Di           | ÷                 |
|                                                      |   | LED 5       | Normal Di  | + Unassigned                   |       |         |   | 30e         |              |                     |                   |
|                                                      |   | LED 6       | Normal DL  | - Unassigned                   |       |         |   | Tast        |              |                     |                   |
| LED 4                                                |   | LED 7       | Normal Dr  | + Unassigned                   |       |         |   | 0           | 7            |                     |                   |
| -LED:5                                               |   | LED 8       | Normal Di  | - Unassigned                   |       |         |   |             |              |                     |                   |
| 1111715                                              |   | 1 FD G      | Normal (%  | + I Inaccinnat                 |       |         |   | OF          | 2            |                     |                   |

According to the actual positions of the lamps, use the mouse to select the DALI lamps on the right area, and drag them to the corresponding positions of the Virtual Lamp on the left area to complete the pairing.

| Virtual La | mp:        |   |            |       |         | 1   |             |        | DALI Bus Lar | np(Right-click ti | o modify the address |
|------------|------------|---|------------|-------|---------|-----|-------------|--------|--------------|-------------------|----------------------|
| Name       | Туре       |   | Status     | Group | Address | ^   | Auto Assign |        | Address      | Type              | Remark               |
| LED 1(     | Normal Di  | ٠ | Assigned   | 1,3,  | 3       |     | Unassign    |        |              |                   |                      |
| LED 2(     | Normal Di  | + | Assigned   | 1,3,  | 2       |     |             |        |              |                   |                      |
| LED 3(     | Normal Di  | + | Assigned   | 2,3,  | 1       |     |             | Total: |              |                   |                      |
| LED 4(     | Normal Di  | • | Assigned   | 2,3,  | 0       |     | -           | 11     |              |                   |                      |
| LED 5      | Normal DL. | • | Unassigned |       | -       |     |             | 30s ~  |              |                   |                      |
| LED 6      | Normal Di  | • | Unassigned |       | -       | 100 |             | Flash  |              |                   |                      |
| LED 7      | Normal Di  | • | Unassigned |       |         |     |             | 0      |              |                   |                      |
| LED 8      | Normal Di  |   | Unassigned |       | -5      |     |             | 01     |              |                   |                      |
| LED 9      | Normal Di  | • | Unassigned |       |         |     |             | OFF    |              |                   |                      |
| LED 10     | Normal Di  |   | Unassigned |       |         |     |             |        |              |                   |                      |

\*Pairing Virtual Input Devices with Actual Input Devices After completing device scanning, click "Bus A - Installation - Input Device". There is 1 input device on DALI Bus A. Select the device, and 3 button instances of the device will be displayed in the lower-right corner.

| Virtual Device | r.              |           |        |       |       |         |   |           |          | DALI Bus Devi | ce(Right-click to mo  | tify the add | ress |
|----------------|-----------------|-----------|--------|-------|-------|---------|---|-----------|----------|---------------|-----------------------|--------------|------|
| Name           | Туре            |           | Status |       | Add   | fress   | ^ | Unase     | ign all  | Address       | Rem                   | ark          |      |
| DTP-203-E T    | OLL             | 8         | Unasse | gned  |       |         |   |           |          | 0             |                       |              |      |
| Device 2       |                 | 1         | Unassi | gned  |       |         |   |           |          |               |                       |              | _    |
| Device 3       |                 | 5         | Unassi | gned  |       |         |   | Unassign  | Identity |               |                       |              |      |
| Device 4       |                 |           | Unassi | gned  | -     |         |   | Selection | Lievice  |               |                       |              |      |
| Device 5       |                 |           | Unassi | gned  | - 1   |         |   |           |          |               |                       |              |      |
| Device 6       |                 | •         | Unassi | gned  |       |         |   |           |          |               |                       |              |      |
| Instance: (Se  | elect the table | device at | xwe)   |       |       |         |   |           |          | Instance: (Se | lect the table device | above)       |      |
| Instance #     | Name            | Туре      |        | Statu | 5     | Address |   |           |          | Instance #    | Туре                  | Address      |      |
|                | Button 1        | Butto     | ns.    | Unass | agned |         |   |           | Find     | 0             | Button Sensor .       | 0            |      |
| 2              | Button 2        | Butto     | n S    | Unass | igned | ÷       |   |           |          | 1             | Button Sensor ·       | 0            |      |
| _              | Button 3        | Butto     | n S.   | Unass | igned | -       |   |           |          | 2             | Button Sensor +       | 0            |      |
|                |                 |           |        |       |       |         |   |           |          |               |                       |              |      |

Use the mouse to select the instance number on the right area and drag it to the Virtual Device Instance position on the left area to complete the button pairing.

Instance 1, Instance 0, and Instance 2 are paired with Button 1, Button 2, and Button 3 respectively.

Note: For the button instance numbering table of DTP-203-E, please refer to Section 2.5.1.

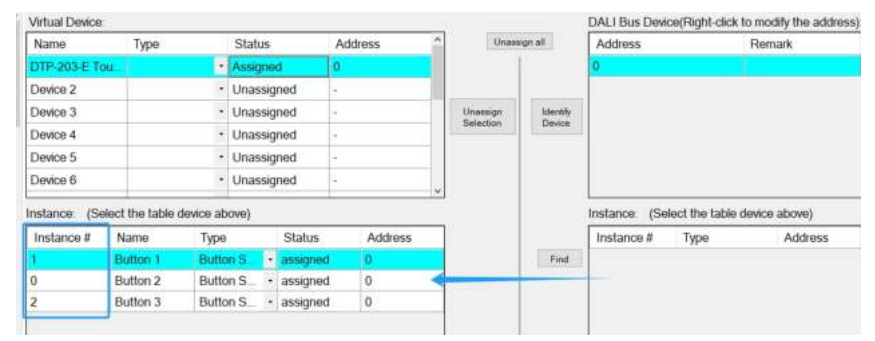

Step 5: Finally, click "**Download – Device Parameter and Effect**" to download all device parameters and effect configurations to the lamps, input devices, and the DLC-02 controller. After the download is complete, you can use the DTP-203-E touch panel to control the lighting changes in the conference room.

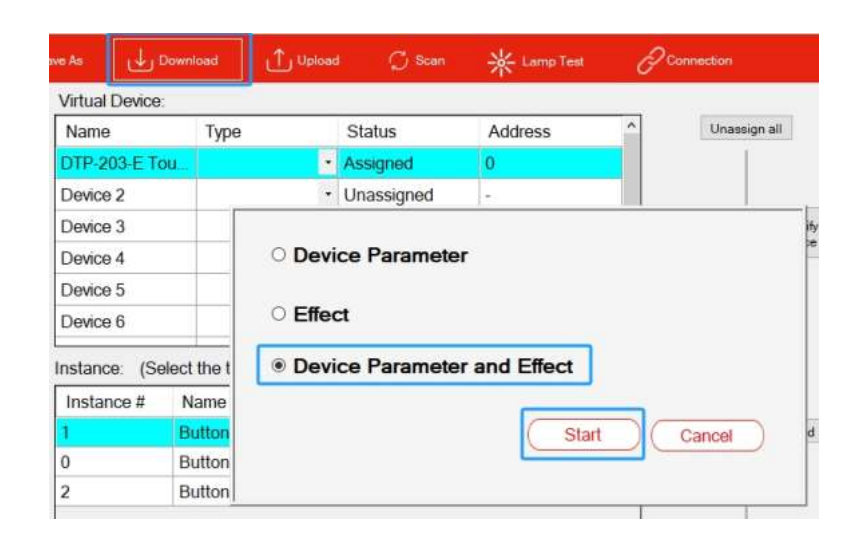

#### 5.2 "Colour Temperature/Scene" Example

Take hotel lighting as an example. The room is equipped with 4 tunable colour temperature panel lamps. The first 3 buttons of the touch panel are set to correspond to 3 scene modes respectively: Conversation Mode, Reading Mode, and Rest Mode. The 4th button controls the on/off of all 4 lamps simultaneously. Guests can quickly switch between different lighting scene according to their needs.

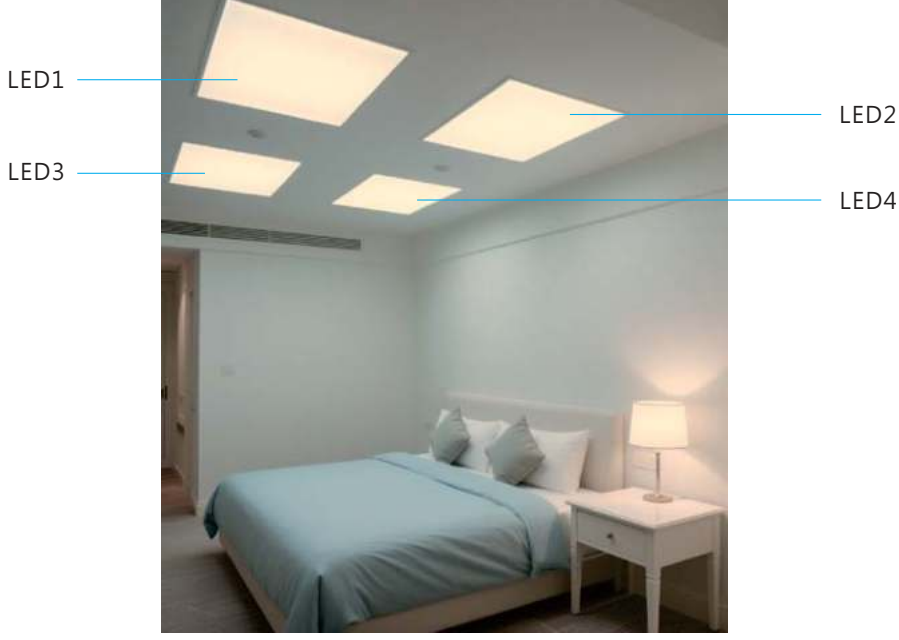

- (1) MEAN WELL DALI-2 Devices and Application Software
  - A Four tunable white LED drivers, model: LCM-40TW
  - $B\$  One 4-buttons DALI-2 touch panel, model: DTP-204-U
  - C One DALI-2 controller, model: DLC-02
  - D  $\,^{\scriptscriptstyle \wedge}$  DLC-02 PC software

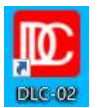

Note: For wiring diagram, please refer to the instructions in Chapter 4.

- (2) Lamps grouping and scene settings
  - A \ LED 1~LED 4 : Group 0
  - B < Conversation Mode: Scene 0, Group 0 brightness is 100% and colour temperature is 6500K
  - C 
     Reading Mode: Scene 1, Group 0 brightness is 80% and colour temperature is 4500K
  - D < Rest Mode: Scene 2, Group 0 brightness is 10% and colour temperature is 3000K
  - E < Light On/Off : On: Group 0 brightness is 100% and colour temperature is 6500K Off: Group 0 brightness is 0%

#### (3) Effect Settings

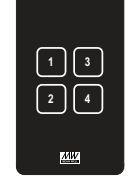

5

| Button No | Controlled<br>object | Trigger<br>Mode | Effect Description                                                                     |
|-----------|----------------------|-----------------|----------------------------------------------------------------------------------------|
| 1         |                      |                 | Trigger Scene 0: Conversation Mode<br>(Brightness: 100%, Colour<br>Temperature: 6500K) |
| 2         | Group 0              | Short press     | Trigger Scene 1: Reading Mode<br>(Brightness: 80%, Colour<br>Temperature: 4500K)       |
| 3         | -                    |                 | Trigger Scene 2: Rest Mode<br>(Brightness: 10%,<br>Colour Temperature: 3000K)          |
| 4         |                      |                 | On ( 100%/6500K ) ,<br>off ( 0% )                                                      |

( 4 ) The implementation steps are as follows (Steps 1 to 3 can be configured offline, and Steps 4 to 5 require connecting to DALI devices for online operation):

Step 1: Set parameters such as virtual lamp type, fade time, group and scene

In the "Installation" interface of the DLC-02 software, DALI parameters for lamps and input devices can be set. These four lamps will be configured with the same DALI parameters, so the **Template** function can be used to configure all four lamps at once.

Click "Bus A - Virtual Lamp - Template 1". In this template 1, set the colour type to Colour Tc and set the fade time to 2 seconds.

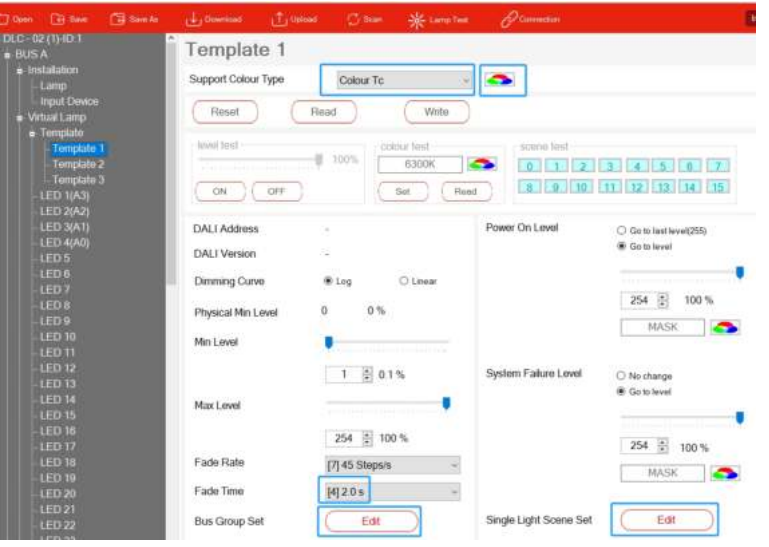

Click the colour icon and set the lamp colour temperature range to 2600–6500K (this colour temperature range is the specification of the LCM-40TW driver).

| onfiguration                           |                                         |
|----------------------------------------|-----------------------------------------|
| Colour Temperature Tc Step Increment   | 1 Mirek                                 |
| : Setting                              |                                         |
| olour Temperature Tc Physical Warmest: | Colour Temperature Tc Physical Coolest: |
| BOOK                                   | 6500K                                   |
| olour Temperature Tc Warmest:          | Colour Temperature Tc Coolest:          |
| 600K                                   | 8500K                                   |
|                                        |                                         |

#### Click Bus Group Set - Edit, check Group 0.

| roup |         |          |
|------|---------|----------|
|      | Group 0 | Group 8  |
|      | Group 1 | Group 9  |
|      | Group 2 | Group 10 |
|      | Group 3 | Group 11 |
|      | Group 4 | Group 12 |
|      | Group 5 | Group 13 |
|      | Group 6 | Group 14 |
|      | Group 7 | Group 15 |

Click "Single Light Scene Set - Edit" and set the brightness and colour temperature for "Scene 0", "Scene 1", and "Scene 2" respectively as shown in the figure below:

×

- •Scene 0: Brightness 100%, colour temperature 6500K (corresponding to Conversation Mode);
- •Scene 1: Brightness 80%, colour temperature 4500K (corresponding to Reading Mode);
- •Scene 2: Brightness 10%, colour temperature 3000K (corresponding to Rest Mode).

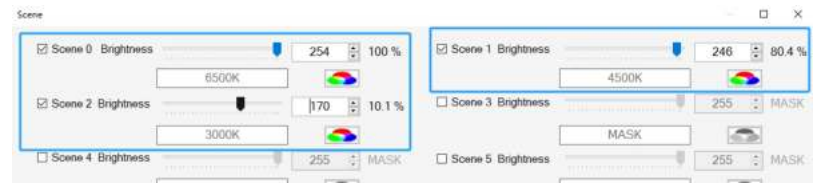

After the above parameter settings, click "Bus A - Virtual Lamp - Template", select Bus A and the "Template 1". In the virtual lamps table below, click "set" at LED 1 to LED 4 to complete the lamp parameter configuration.

| = BUS A                                                                             | Template is ap                                                   | pplied to selected bus B                                                                                             | us A                                             | Selec              | t template. | Template 1     | v |
|-------------------------------------------------------------------------------------|------------------------------------------------------------------|----------------------------------------------------------------------------------------------------|--------------------------------------------------|--------------------|-------------|----------------|---|
| ■ Instalation<br>- Lamp<br>Input Device<br>■ Virtual Lamp<br>■ Template<br>Template | Apply templat<br>Apply templat<br>Apply (scene)<br>Manually spec | e to all virtual lamps.<br>e to specified group(not ch<br>template to specified group<br>inv the template to be used | Apply<br>hange group)<br>p:<br>d for virtual lan | Group 0<br>Group 0 | y<br>y      | Apply<br>Apply |   |
| - Template 2                                                                        | Name                                                             | Template                                                                                                    | S                                                | ettina             | 1           |                |   |
| Template 3                                                                          | LED 1                                                            | Template 1                                                                                                    |                                                  | tec                |             |                |   |
| - LED 1                                                                             | LED 2                                                            | Template 1                                                                                                    |                                                  | net                |             |                |   |
| LED 2                                                                               | LED 3                                                            | Template 1                                                                                                    | •                                                | set                |             |                |   |
| -LED 3                                                                              | LED 4                                                            | Template 1                                                                                                    |                                                  | fec                |             |                |   |
| - LED 4                                                                             | LED 5                                                            | Template 1                                                                                                    |                                                  | set                |             |                |   |
| LED 5                                                                               | LED 6                                                            | Template 1                                                                                                    | *                                                | oet                |             |                |   |

Step 2: Add and configure virtual input device instances

#### XAdd input device instances

Select **Device 1** under virtual input device. You can customize its name to "**DTP-204-U Touch Panel**". This virtual input device defaults to **button sensor type** with **1 button instance**. Right-click on the blank area of the instance table, select "**+Add**", and add **3 more button instances**.

| DLC - 02 (1)-ID:1<br>BUS A                                      | DTP-204             | 4-U Touch        | Panel                |             |  |  |  |  |
|-----------------------------------------------------------------|---------------------|------------------|----------------------|-------------|--|--|--|--|
| ■ Installation<br>- Lamp<br>Input Device                        | Reset               | Read             | Write                |             |  |  |  |  |
| Hereica Lamp     Virtual Input Device     DTP-204-U Touch Panel | Enable Applic       | ation Controller |                      |             |  |  |  |  |
| - Device 2<br>- Device 3                                        | DALI Addr           | ess              |                      |             |  |  |  |  |
| - Device 4<br>- Device 5                                        | Number of           | ion<br>Instance  | 1                    |             |  |  |  |  |
| - Device 6<br>- Device 7                                        | GTIN FF-FF-FF-FF-FF |                  |                      |             |  |  |  |  |
| - Device 8<br>- Device 9                                        | (Right click the    | Name             | or delete instance.) | De          |  |  |  |  |
| - Device 10<br>- Device 11                                      | -                   | Button 0         | Bu                   | tton Sensor |  |  |  |  |
| - Device 12<br>- Device 13                                      |                     |                  | Delete<br>+Add       |             |  |  |  |  |
| dd instance                                                     |                     |                  | ×                    |             |  |  |  |  |
| Button Sensor                                                   |                     | 3                | •                    |             |  |  |  |  |
| Light Sensor                                                    |                     | 0                | <b>•</b>             |             |  |  |  |  |
| Occupancy Sensor                                                |                     | 0                | -<br>-               |             |  |  |  |  |
| Absolute Sensor                                                 |                     | 0                | -                    |             |  |  |  |  |
|                                                                 | Accept              |                  | Cancel               |             |  |  |  |  |

\*Configure the input device instance

Rename the four buttons as **Button 1**, **Button 2**, and **Button 3** and **Button 4** (corresponding to the four physical buttons on the DTP-204-U). Check **Enable** for all buttons to activate them. Then click the **Setting** option to configure the button functions.

| nstance # | Name     | Туре          | Enable | Setting |  |
|-----------|----------|---------------|--------|---------|--|
|           | Button 1 | Button Sensor | Ø      | Setting |  |
|           | Button 2 | Button Sensor |        | Setting |  |
|           | Button 3 | Button Sensor |        | Setting |  |
|           | Button 4 | Button Sensor |        | Setting |  |

As shown in the figure below, check the **Short press event enabled**, and set the short press time to 500ms.

Configuration

| vent Filter                     |   | Event Timer            |    |     |
|---------------------------------|---|------------------------|----|-----|
| Button pressed event enabled    |   | Set short timer(mS)    |    | 500 |
| Button released event enabled   |   |                        |    |     |
| Short press event enabled       |   | Set double timer(mS)   |    | 200 |
| Double press event enabled      | • |                        |    |     |
| ong press start event enabled   |   | Set reposit firmer(m5) | -0 | 160 |
| Long press repeat event enabled |   |                        |    |     |
| ong press stop event enabled    |   | Set stuck timer(5)     | -0 | 20  |
| Button stuck/tree event enabled |   |                        |    |     |

Note: For parameter descriptions of the input device, please refer to Section 4.3.3.4 of the DLC-02 Manual.

#### Step 3: Effect Configuration

The control logic between input devices (buttons) and lamp groups will be configured in the "Effects" interface. Click "+Add" to create an effect:

| <b>C **</b> | G        | 🗐 Sam An | d familie   | (1) and | - Øinte | * Long line | Perman    | (66668 | ÷ | TRANSFE |  |
|-------------|----------|----------|-------------|---------|---------|-------------|-----------|--------|---|---------|--|
|             |          |          |             |         |         |             |           |        | 1 |         |  |
|             | All Elle | CL       | Add         |         |         |             |           |        |   |         |  |
| 10          | 10.0     |          | Privile and |         |         |             | d Desetat |        |   |         |  |
|             |          |          |             |         |         |             |           |        |   |         |  |

Rename the effect as "Scene control", and move "**Button 1**" to "**Button 4**" in the input area and "**Bus A Group 0**" in the output area to the right selection area.

Effect Edit

| Scene           | e control                |           |   |    |             | Save        | Can       | el    |
|-----------------|--------------------------|-----------|---|----|-------------|-------------|-----------|-------|
|                 |                          |           |   |    |             | Detail/List | Delete    | e All |
| Input           | All Instance             |           | ~ |    | All Instand | <b>29</b>   |           | v     |
| Name<br>DTP-204 | Type<br>U Touch Panel(A) | Properity | î |    | Name        | Type        | Properity |       |
| Button 1        | Button                   | (IA)      |   |    |             |             |           |       |
| Button 2        | Button                   | (IA)      |   | >> |             |             |           |       |
| Button 3        | Button                   | (IA)      |   |    |             |             |           |       |
| Button 4        | Button                   | (IA)      |   |    |             |             |           |       |
| Device 2(       | (A)                      |           | - |    |             |             |           |       |
| Button 0        | Button                   | (IA)      |   |    |             |             |           |       |
| Device 3(       | (A)                      |           |   | <  |             |             |           |       |
| Button 0        | Button                   | (IA)      |   |    |             |             |           |       |
| Device 4        | (A)                      |           |   | ~~ |             |             |           |       |
| Button 0        | Button                   | (IA)      |   |    |             |             |           |       |
| Device 50       | (A)                      |           |   |    |             |             |           |       |
| <               |                          |           | > |    |             |             |           |       |
| Output          | Bus A-Group              |           | Ŷ |    | All Output  |             |           | ¥     |
| Name            | Type                     |           | ~ |    | Name        | Type        |           |       |
| Group           | 1.50                     |           |   | >> |             |             |           |       |
| Bus A Gr        | oup0 Group               |           |   |    |             |             |           |       |
| Bus A Gr        | oup1 Group               |           |   | >  |             |             |           |       |
| Bus A Gn        | oup2 Group               |           |   | 1  |             |             |           |       |
| 21.1319.521     |                          |           |   | 25 |             |             |           |       |

As shown in the figure, configure the control parameters for **Button 1** to **Button 4** respectively (including controlled lamp colour type, short-press execution effects, scene, brightness, colour temperature and other parameters). Click "Save" to complete the effect configuration.

|                                                                             | ( Detail/List                                                                                                    | Delete All                                                             | Lama Timo                                                                                 |                                                                                                    |                                                   |
|-----------------------------------------------------------------------------|----------------------------------------------------------------------------------------------------|------------------------------------------------------------------------|-------------------------------------------------------------------------------------------|----------------------------------------------------------------------------------------------------|---------------------------------------------------|
| All Instanc                                                                 | e                                                                                                    |                                                                        | Colour Mode                                                                               | Colour temperature                                                                                                    | ~                                                 |
| Name                                                                        | Туре                                                                                                    | Properity                                                              | Lamp / Group                                                                              |                                                                                                    | 1                                                 |
| DTP-204-U                                                                   | Touch Panel(A)                                                                                                    |                                                                        | Short Push                                                                                | Go to Scene                                                                                                    |                                                   |
| utton 2                                                                     | Button                                                                                                    | (A)<br>(A)                                                             |                                                                                           |                                                                                                    |                                                   |
| utton 3                                                                     | Button                                                                                                    | (A)                                                                    | Levei Mode                                                                                | C Last Level   E Level                                                                                                    |                                                   |
| utton 4                                                                     | Button                                                                                                    | (IA)                                                                   | Level                                                                                     | 100.0                                                                                                    | 100 9                                             |
|                                                                             |                                                                                                    |                                                                        |                                                                                           | 6000K                                                                                                    |                                                   |
|                                                                             |                                                                                                    |                                                                        | Scene                                                                                     | Scene 0                                                                                                    | ~                                                 |
|                                                                             |                                                                                                    |                                                                        | Long Push                                                                                 | Disable                                                                                                    | ~                                                 |
|                                                                             | Save                                                                                                    | Cancel                                                                 | Button 2                                                                                  |                                                                                                    |                                                   |
|                                                                             | Save<br>Detail/List                                                                                                    | Cancel<br>Delete All                                                   | Button 2                                                                                  |                                                                                                    |                                                   |
| JI Instanc                                                                  | Save<br>Detail/List                                                                                                    | Cancel<br>Delete All                                                   | Button 2<br>Lamp Type<br>Colour Mode                                                      | Colour temperature                                                                                                    |                                                   |
| II Instanc                                                                  | Save<br>Detail/List<br>29<br>Type                                                                                                    | Cancel<br>Delete All                                                   | Button 2<br>Lamp Type<br>Colour Mode<br>Lamp / Group                                      | Colour temperature                                                                                                    | ×                                                 |
| II Instance<br>Jame<br>DTP-204-U                                            | Save<br>Detail/List<br>20<br>Touch Panel(A)<br>Pointes                                                                                                    | Cancel<br>Delete All                                                   | Button 2<br>Lamp Type<br>Colour Mode<br>Lamp / Group<br>Short Push                        | Colour temperature<br>Go to Scene                                                                                                    | ~                                                 |
| II Instance<br>ame<br>DTP-204-U<br>utton 1                                  | Save<br>Detsil/List<br>Detsil/List<br>Detsil/List<br>Detsil/List<br>Detsil/List<br>Detsil/List<br>Detsil/List<br>Detsil/List<br>Detsil/List<br>Detsil/List | Cancel<br>Delete All                                                   | Button 2<br>Lamp Type<br>Colour Mode<br>Lamp / Group<br>Short Push                        | Colour temperature<br>Go to Scene                                                                                                    | ~                                                 |
| II Instance<br>ame<br>DTP-204-U<br>utton 1<br>utton 2<br>utton 3            | Save<br>Detail/List<br>Detail/List<br>Detail/List<br>Detail/List<br>Detail/List<br>Button<br>Button<br>Button                                              | Cancel<br>Delete All<br>v<br>Properity<br>(IA)<br>(IA)<br>(IA)         | Button 2<br>Lamp Type<br>Colour Mode<br>Lamp / Group<br>Short Push<br>Level Mode          | Colour temperature<br>Go to Scene<br>Last Level E Level                                                                                                    | ~                                                 |
| Il Instance<br>ame<br>DTP-204-U<br>utton 1<br>utton 2<br>utton 3<br>utton 4 | Save<br>Detail/List<br>28<br>Type<br>Touch Panel(A)<br>Button<br>Button<br>Button<br>Button                                                                | Cancel<br>Delete All<br>Properity<br>((A)<br>((A)<br>((A)<br>((A)      | Button 2<br>Lamp Type<br>Colour Mode<br>Lamp / Group<br>Short Push<br>Level Mode<br>Level | Colour temperature<br>Go to Scene<br>Last Level E Level<br>100.0                                                                                              | ×<br>2<br>100                                     |
| Il Instance<br>ame<br>DTP-204-U<br>utton 1<br>utton 2<br>utton 3<br>utton 4 | Save<br>Detsil/List<br>20<br>Type<br>Touch Panel(A)<br>Button<br>Button<br>Button<br>Button                                                                | Cancel<br>Delete All<br>v<br>Properity<br>(IA)<br>(IA)<br>(IA)<br>(IA) | Button 2<br>Lamp Type<br>Colour Mode<br>Lamp / Group<br>Short Push<br>Level Mode<br>Level | Colour temperature<br>Go to Scene<br>Last Level E Level<br>100.0<br>6000K                                                                                     | ×<br>•<br>100                                     |
| I Instanc<br>ame<br>ITP-204-U<br>atton 1<br>atton 2<br>atton 4              | Save<br>Detail/List<br>Type<br>Touch Panel(A)<br>Button<br>Button<br>Button<br>Button                                                                      | Cancel<br>Delete All                                                   | Button 2<br>Lamp Type<br>Colour Mode<br>Lamp / Group<br>Short Push<br>Level Mode<br>Level | Colour temperature<br>Go to Scene<br>Last Level Level<br>Colour temperature<br>Level<br>Colour temperature<br>Level<br>Colour temperature<br>Level<br>Scene 1 | <ul><li>✓</li><li>✓</li><li>✓</li><li>✓</li></ul> |

| All Instanc | e Detail/List  | Delete All | Lamp Type<br>Colour Mode |
|-------------|----------------|------------|--------------------------|
| Name        | Туре           | Properity  | Lamp / Group             |
| DTP-204-U   | Touch Panel(A) |            | Short Push               |
| Button 1    | Button         | (IA)       |                          |
| Button 2    | Button         | (IA)       | Level Mode               |
| Button 3    | Button         | (IA)       | 6,0,404,176,420          |
| Button 4    | Button         | (IA)       | Level                    |
|             |                |            | Scene                    |
|             |                |            | Long Push                |

|                       | (Save<br>Detail/List                            | Cancel Cancel Delete Al | Button 4     |                          |       |
|-----------------------|-------------------------------------------------|-------------------------|--------------|--------------------------|-------|
| All Instanc           | e                                               |                         | Colour Mode  | Colour temperature       | ~     |
| Name                  | Туре                                            | Properity               | Lamp / Group |                          |       |
| DTP-204-U<br>Button 1 | VTP-204-U Touch Panel(A)<br>utton 1 Button (IA) |                         | Short Push   | Toggle(Level/Tc and OFF) | -     |
| Button 2<br>Button 3  | Button<br>Button                                | (IA)<br>(IA)            | Level Mode   | O Last Level             |       |
| Button 4              | Button                                          | (IA)                    | Level        | 100.0 🗧                  | 100 % |
|                       |                                                 |                         |              | 6500K                    |       |
|                       |                                                 |                         | Scene        | Scene 0                  | -     |
|                       |                                                 |                         | Long Push    | Disable                  | ~     |

Colour temperature

Go to Scene

C Last Level

6000K

Scene 2

Disable

E Level

0

₩ 100.0 : 100 %

| All Effect     | - Add                                    |              |         |
|----------------|------------------------------------------|--------------|---------|
| STREET MARKE   | MALTONICE .                              |              |         |
| Scerve control | Button 1 stutton 2 stutton 3 stutton 4 : | Bus A Group? | 0 12 11 |
|                |                                          |              |         |

Step 4:Pair Virtual Lamps and Input Devices with Actual Lamps and Input Devices

#### **%Device Scanning**

Connect the 4 LCM-40TW lamps and 1 DTP-204-U input device in the hotel room to the DALI-A bus of the DLC-02, then power on the AC supply. Use a USB cable to connect the computer to the USB port of the DLC-02.

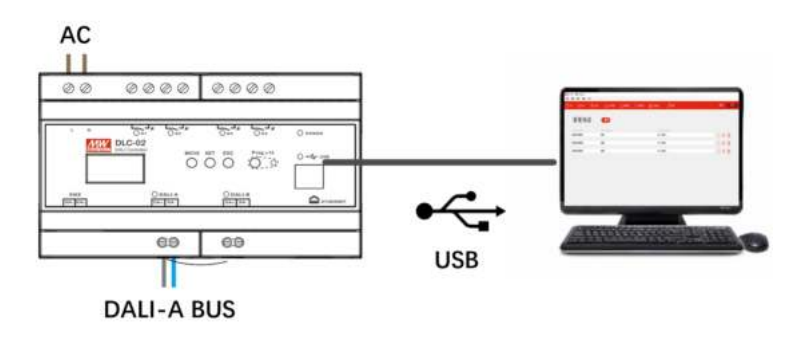

On the DLC-02 PC software, click "Connection" to establish communication between the computer and the DLC-02.

5

| lane                                                                                 | DLC - 02 (1)                                                         |                                                        |
|--------------------------------------------------------------------------------------|----------------------------------------------------------------------|--------------------------------------------------------|
| dmin password                                                                        | *****                                                                |                                                        |
|                                                                                      | Show Password                                                        | Change Password                                        |
| tee painent                                                                          | Blow Paurword                                                        | Connect to change parametric                           |
| Connection type                                                                      | USB                                                                  | U C                                                    |
| levice ID                                                                            | i.                                                                   | ÷                                                      |
| Desca ID: The corr<br>DLC-02 (CD pervet<br>DLC-02 ID: sex * in<br>on be selected her | et satue meets to be Vilet in.<br>dicates Hut Its 10 Sat not be<br>7 | which can be served as the<br>environment and who when |

Then click "Scan – New Initialization" to scan for DALI devices online.

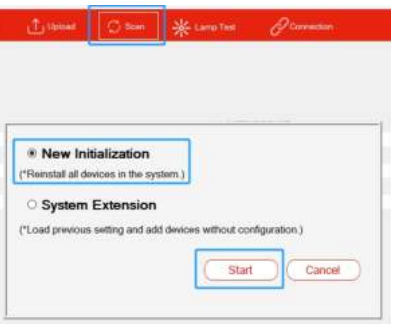

**※**Pair Virtual Lamps with Actual Lamps:

After device scanning is completed, click "**Bus A - Installation - lamp**". There are 4 Lamps on DALI Bus A. Select a lamp by its DALI address and click "**Flash**" for testing to locate the actual position of the lamp.

| 10 mm 13 s                                         | ine 🛅 Swala     | ( District | diam.      | - | Ghie         | * Lave Ten | 800     | rection |             |              | instation Ethi   | e)         |            |
|----------------------------------------------------|-----------------|------------|------------|---|--------------|------------|---------|---------|-------------|--------------|------------------|------------|------------|
| <ul> <li>DLC - 02 (1) ID</li> <li>BUS A</li> </ul> |                 | Virtual La | np         |   |              |            |         |         |             | DAL! Bus Lan | p(Right-click to | modify the | e address) |
| instaliation                                       |                 | Name       | Туре       |   | Stature      | Group      | Address | -       | Ruto Averge | Address      | Туре             | Rem        | rk         |
| Lamp                                               |                 | 1.ED 1     | Colour Te  | - | Unassigned   | Ω.         |         |         | Unanage     | 0            | Colora To        |            |            |
| Linput D                                           | HMC0            | LED 2      | Colour To  | + | Unassigned   | Ω,         | ÷.      |         |             | 1            | Colour To        |            |            |
| = Venus Las                                        | iiip<br>ul Dawe | LED 3      | Colour To  | + | Unassigned   | 0,         |         | - 11    | Totat       | 2            | Colour To        |            |            |
| -Group                                             |                 | LED 4      | Colour To  | + | Unassigned   | 0,         |         |         |             | 3            | Colour To        |            |            |
| -Scene                                             |                 | LED 5      | Normal Di  | + | Unassigned   |            |         |         | 304 4       |              |                  |            | 1          |
| <ul> <li>BLIS B</li> </ul>                         |                 | LED 6      | Normal DL  | • | Unassigned   |            |         |         | Flash       | 1            |                  |            |            |
| = Installation                                     |                 | LED 7      | Normal Di  | + | Unassigned   |            |         |         | 0           |              |                  |            |            |
| -Lang                                              |                 | LED 8      | Normal Dr. |   | Unassigned   |            |         |         | ORT.        |              |                  |            |            |
| - Method Law                                       | HRHOTA          | LED 9      | Normal DL  | * | Unassigned . |            |         |         | 014         |              |                  |            |            |

According to the actual positions of the lamps, use the mouse to select the DALI lamps on the right area, and drag them to the corresponding positions of the Virtual Lamp on the left area to complete the pairing.

| Virtual La | mp:        |      |            |       |         | DALI Bus Lamp(Right-click to modify the add |             |         |      |        |  |
|------------|------------|------|------------|-------|---------|---------------------------------------------|-------------|---------|------|--------|--|
| Name       | Туре       | Туре |            | Group | Address | 2                                           | Auto Assign | Address | Туре | Remark |  |
| LED 1(     | Colour Te  |      | Assigned   | 0,    | 0       |                                             | Unaesign    |         |      |        |  |
| LED 2(     | Colour Tc  |      | Assigned   | 0,    | 1       | 6                                           |             |         |      |        |  |
| LED 3(     | Colour Tc  |      | Assigned   | 0,    | 2       |                                             |             | tal:    |      |        |  |
| LED 4(     | Colour Tc  |      | Assigned   | 0,    | 3       |                                             |             |         |      |        |  |
| LED 5      | Normal Di  |      | Unassigned |       | -       |                                             | 308         | -       |      |        |  |
| LED 6      | Normal Di  | . •  | Unassigned |       | -       |                                             | El          | 1       |      |        |  |
| LED 7      | Normal Di  | •    | Unassigned |       | -       |                                             | 100         |         |      |        |  |
| LED 8      | Normal Di  | •    | Unassigned |       |         |                                             | 10.5        |         |      |        |  |
| LED 9      | Normal Di. |      | Unassigned |       | -       |                                             | 0           | HF.     |      |        |  |

**%**Pairing Virtual Input Devices with Actual Input Devices

After completing device scanning, click "**Bus A - Installation - Input Device**". There is 1 input device on DALI Bus A. Select the device, and 4 button instances of the device will be displayed in the lower-right corner.

| Virtual Device | e -             |            |              |              |            |   |         |           |              |          | DALI Bus Dev  | ce(Right-click to mod | tify the addres |
|----------------|-----------------|------------|--------------|--------------|------------|---|---------|-----------|--------------|----------|---------------|-----------------------|-----------------|
| Name           | Туре            | Туре       |              |              | Status     |   | Address |           | Unassign all |          | Address       | Rem                   | ark             |
| DTP-204-U Tou. |                 |            |              | Unassigned - |            |   |         |           |              |          | 0             |                       |                 |
| Device 2       |                 |            | Unassigned - |              | ÷.         | - |         |           | 1.0          |          |               |                       |                 |
| Device 3       |                 |            | Unassigned   |              | ned        | - |         |           | Unassign     | kientily |               |                       |                 |
| Device 4       |                 |            | Unassigned   |              | *          |   |         | Selection | Device       |          |               |                       |                 |
| Device 5       |                 |            | Unassigned - |              |            |   |         |           |              |          |               |                       |                 |
| Device 6       |                 |            | Unassigned   |              | ÷.         |   |         |           |              |          |               |                       |                 |
| nstance: (Se   | elect the table | device abi | we)          |              |            | - |         | 1.7       |              |          | Instance: (Se | lect the table device | above)          |
| Instance #     | Name            | Туре       | pe           |              | Status     |   | Address |           |              |          | Instance #    | Туре                  | Address         |
|                | Button 1        | Butto      | n S          | ÷            | Unassigne  |   | -       |           |              | Find     | 0             | Button Sensor -       | 0               |
| 3              | Button 2        | Butto      | n S          |              | Unassigned |   | 2       |           |              |          | 1             | Button Sensor .       | 0               |
|                |                 | Button 5   |              |              | Unassigned |   | -       |           |              |          | 2             | Button Sensor .       | 0               |
| ž.             | Button 3        | Butto      |              |              |            |   |         |           |              |          |               |                       |                 |

Use the mouse to select the instance number on the right area and drag it to the Virtual Device Instance position on the left area to complete the button pairing.

Instance 2, Instance 0, Instance 3 and Instance 1 are paired with Button 1, Button 2, Button 3 and Button 4 respectively.

Note: For the button instance numbering table of DTP-204-U, please refer to Section 2.5.1.

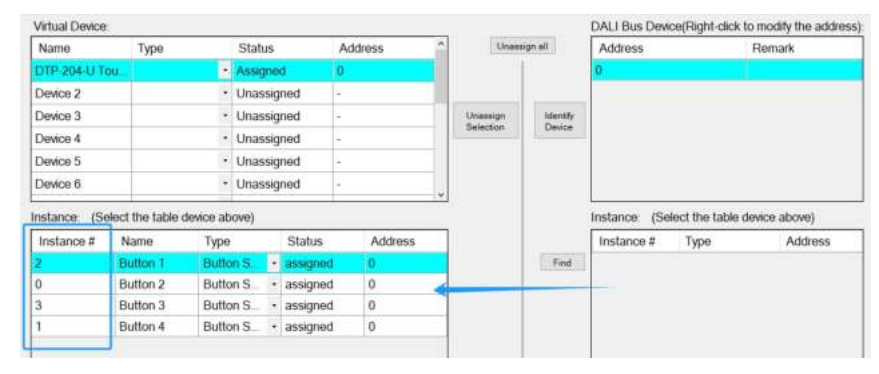

Step 5: Finally, click "**Download – Device Parameter and Effect**" to download all device parameters and effect configurations to the lamps, input devices, and the DLC-02 controller. After the download is complete, you can use the DTP-204-U touch panel to trigger the lighting scenes in the room.

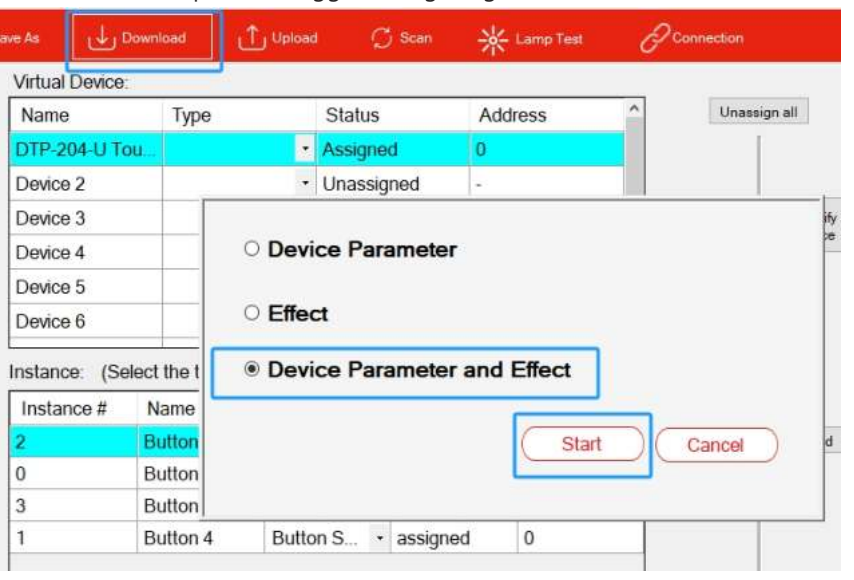

# 6.Button pattern customization

Customers can customize button patterns according to actual needs. Please refer the patterns below or provide your own patterns, then our factory can produce by laser engraving. Please contact sales for detailed customization procedures.

(Size must be  $\leq 16.5*16.5$  mm)

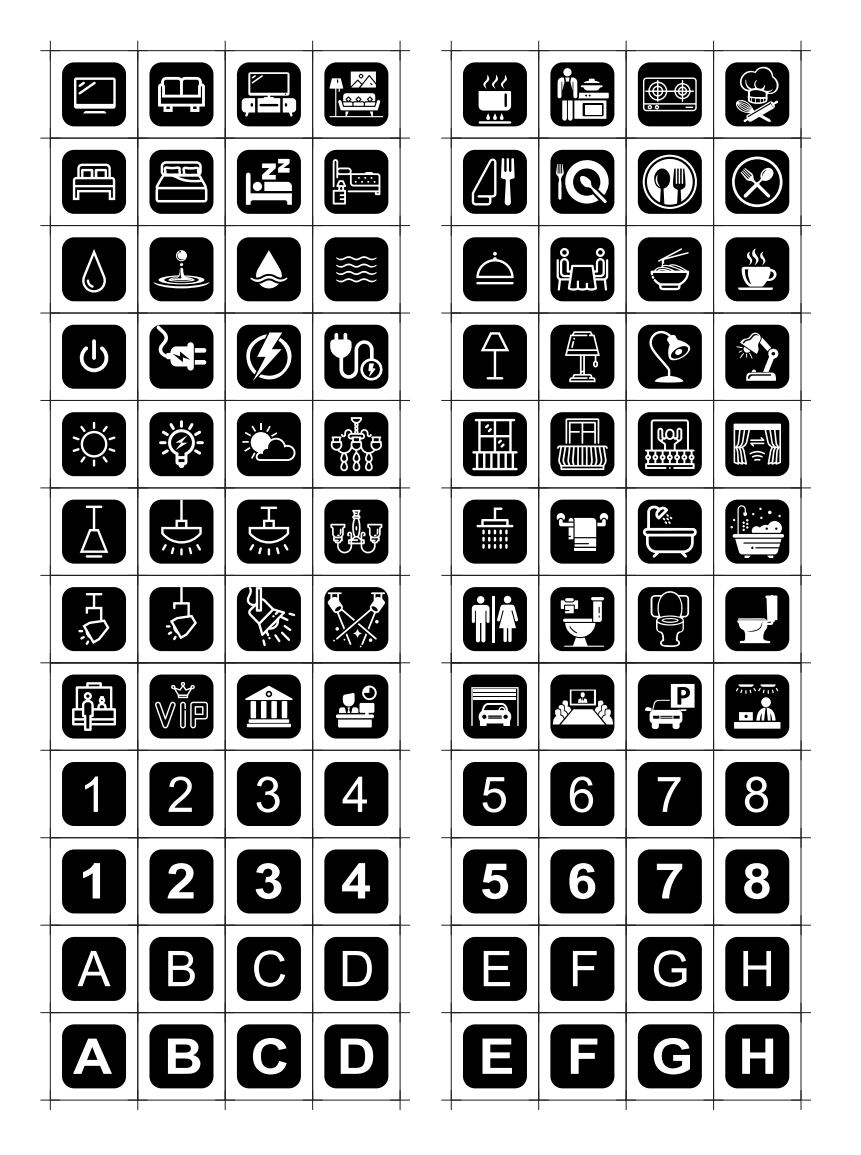

31

## 7.Warranty

This product provides five years warranty under normal usage. Do not replace parts or any form of modification to the product in order to keep the warranty effectively.

MEAN WELL possesses the right to adjust the content of this manual. Please refer to the latest version of our manual on our website. https://www.meanwell.com

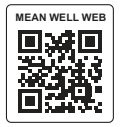

# 8. Environmental declaration information

https://www.meanwell.com//Upload/PDF/RoHS\_PFOS.pdf https://www.meanwell.com//Upload/PDF/REACH\_SVHC.pdf https://www.meanwell.com//Upload/PDF/Declaration\_RoHS-E.pdf

## 明緯企業股份有限公司 MEAN WELL ENTERPRISES CO., LTD. 248新北市五股區五權三路28號 No.28, Wuquan 3rd Rd., Wugu Dist., New Taipei City 248, Taiwan Tel: 886-2-2299-6100 Fax: 886-2-2299-6200 http://www.meanwell.com E-mail:info@meanwell.com